# How to Firmware Upgrade

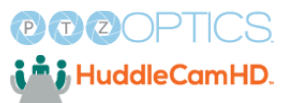

| 1 | Login to your camera's web interface by typing in its IP address or .local address.<br>For example http://ptzoptics.local |  |  |
|---|----------------------------------------------------------------------------------------------------|--|--|
|   |                                                                                                    |  |  |
|   | <b>PROPICS</b>                                                                                                    |  |  |
|   | L admin                                                                                                    |  |  |
|   | Password                                                                                                    |  |  |
|   | Login                                                                                                    |  |  |
|   | Having Trouble?<br>Visit the knowledge base for all your troubleshooting<br>needs!                                        |  |  |
|   | https://community.ptzoptics.com/                                                                                          |  |  |

#### Once logged in, go to the System Settings page.

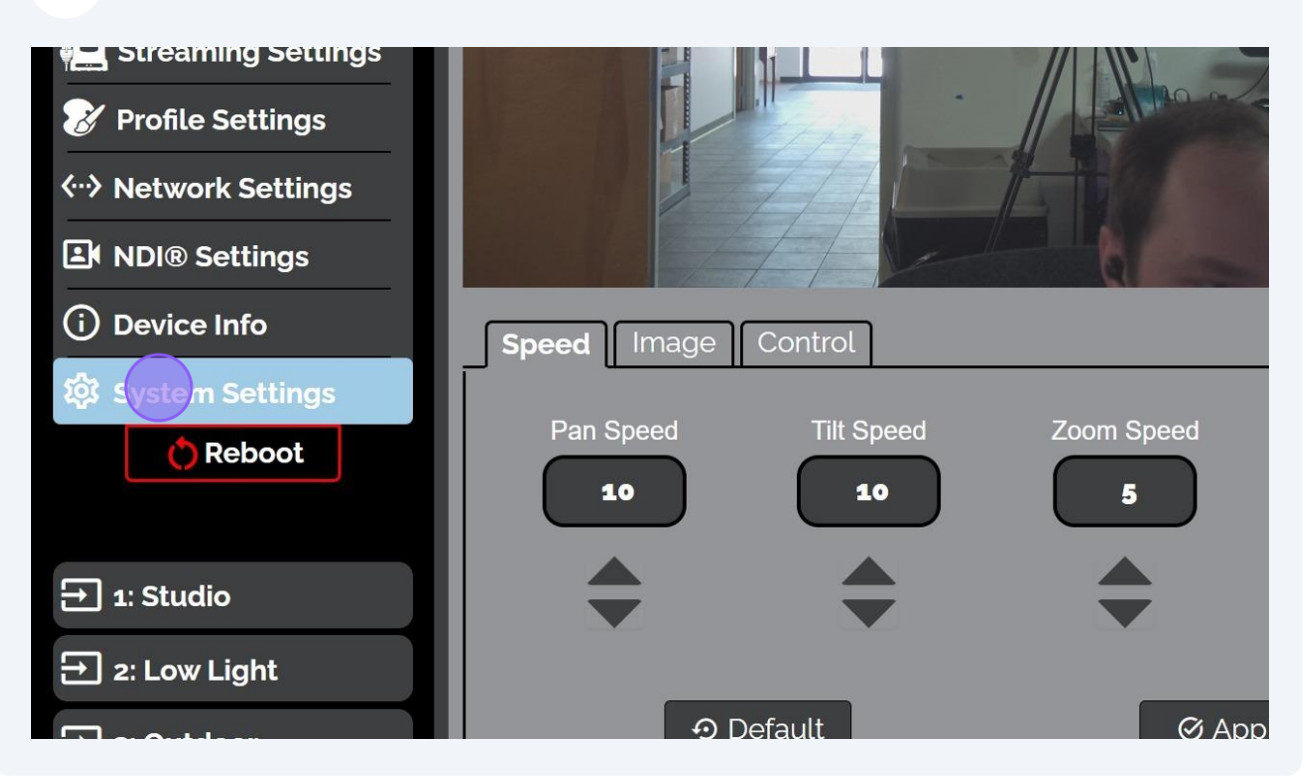

## Click the Check Firmware Version button.

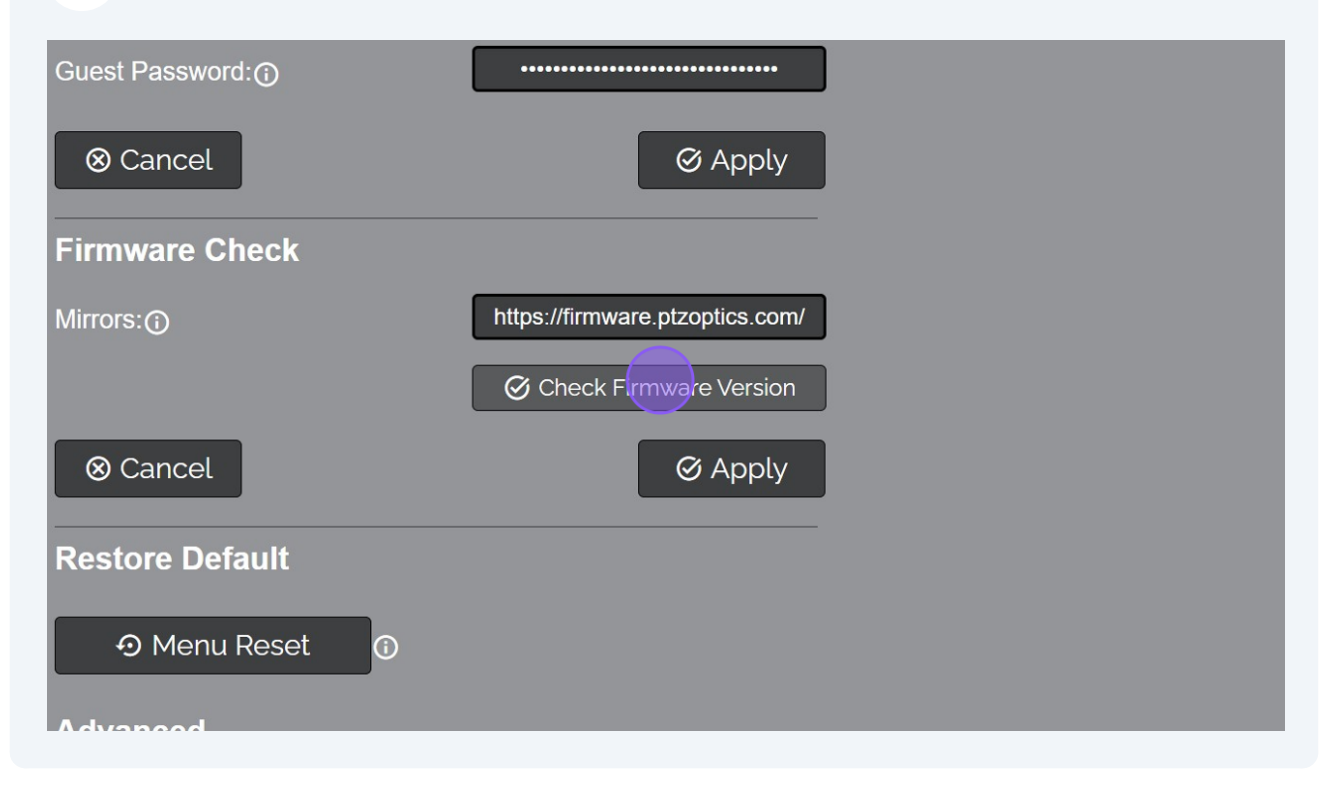

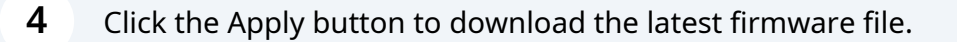

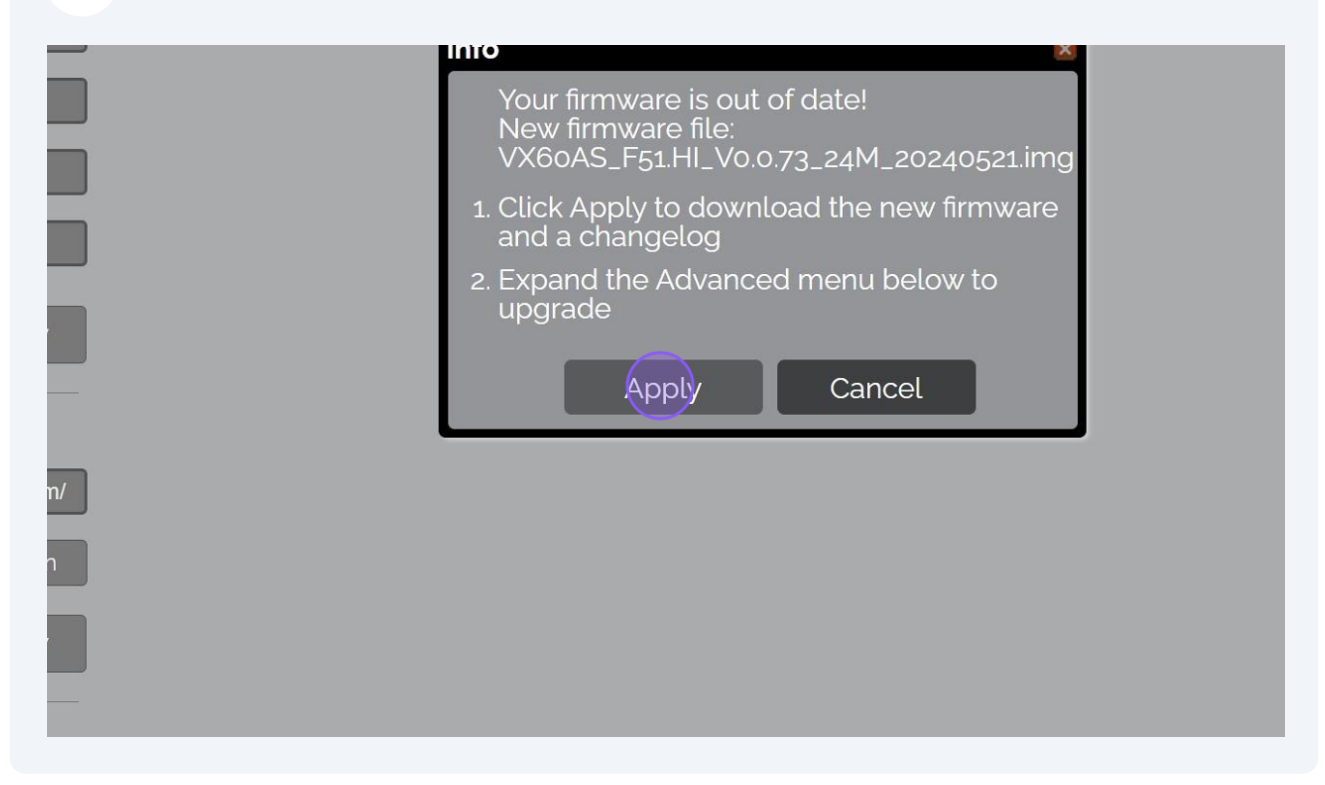

You may be prompted to download multiple files. Click "Allow" to download the firmware and changelog files.

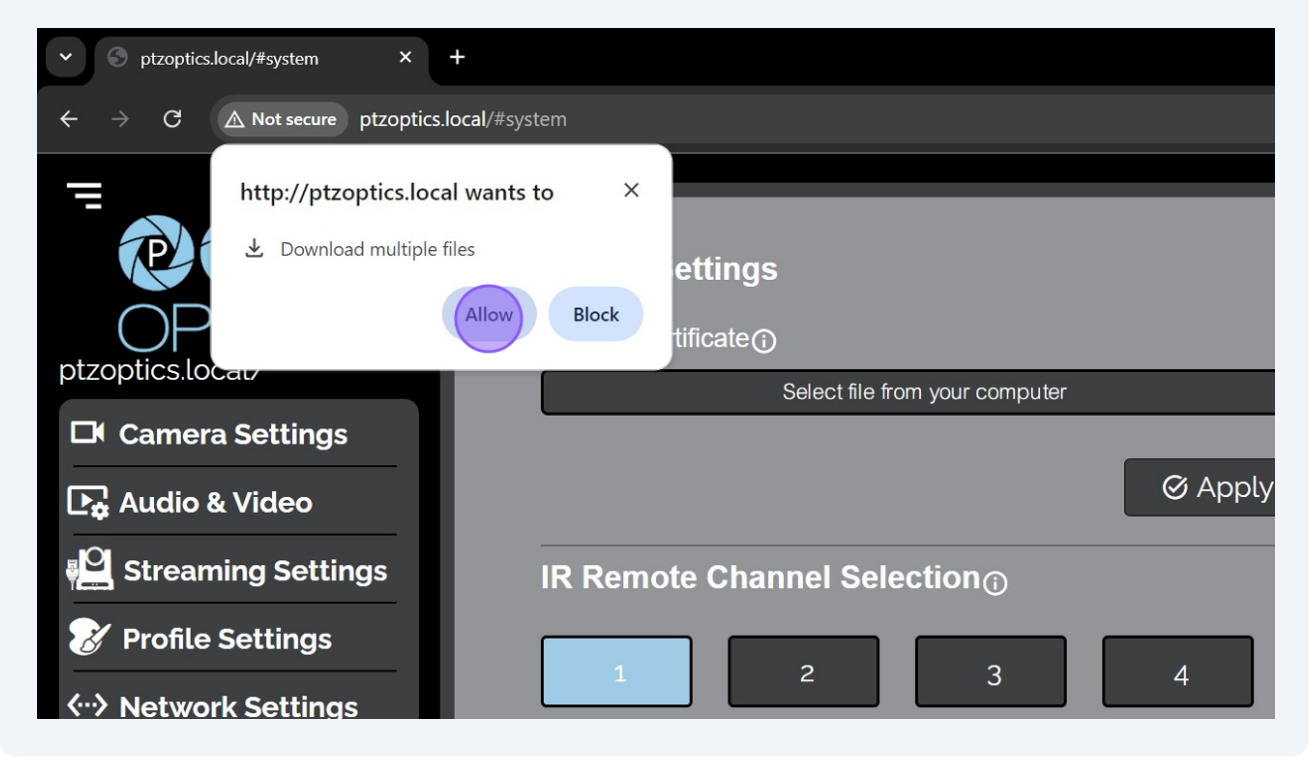

You may be prompted to approve the download. Click the Keep button on the changelog to approve the download.

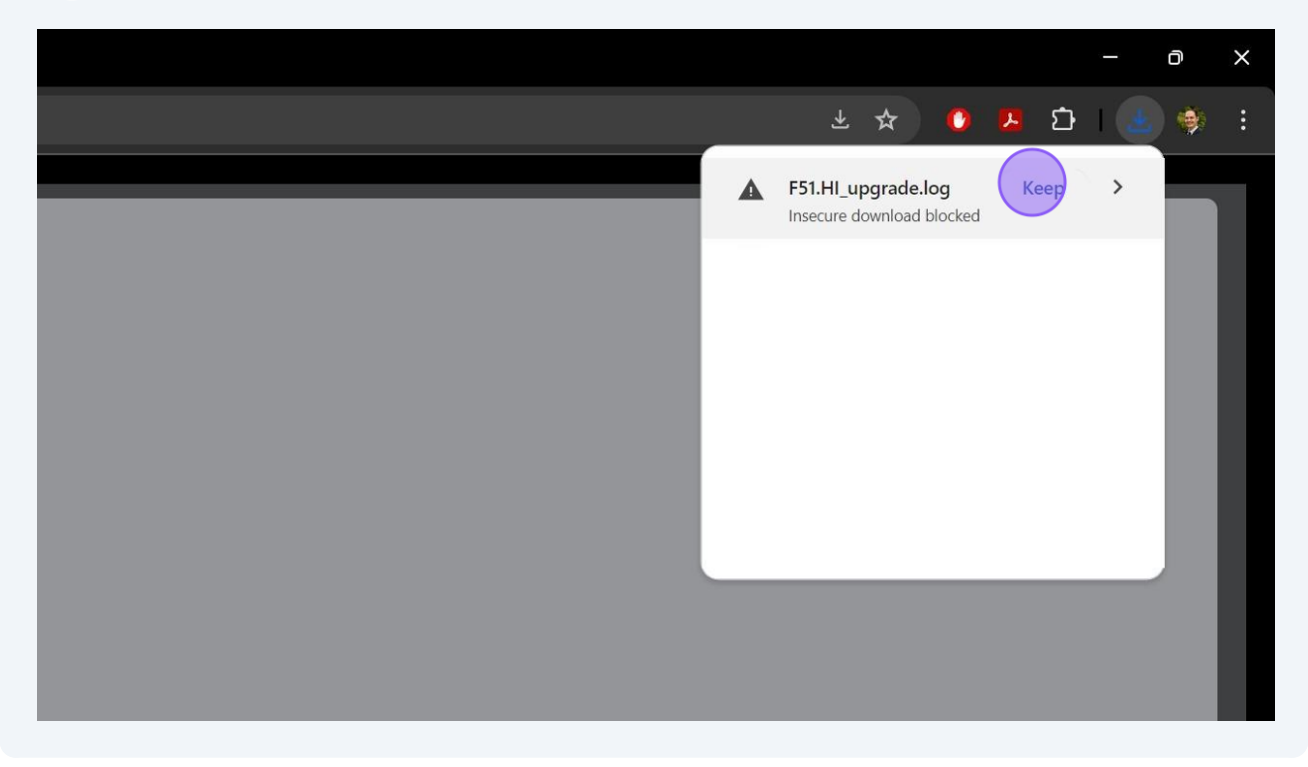

7 Now click the Keep button on the firmware file to approve the download.

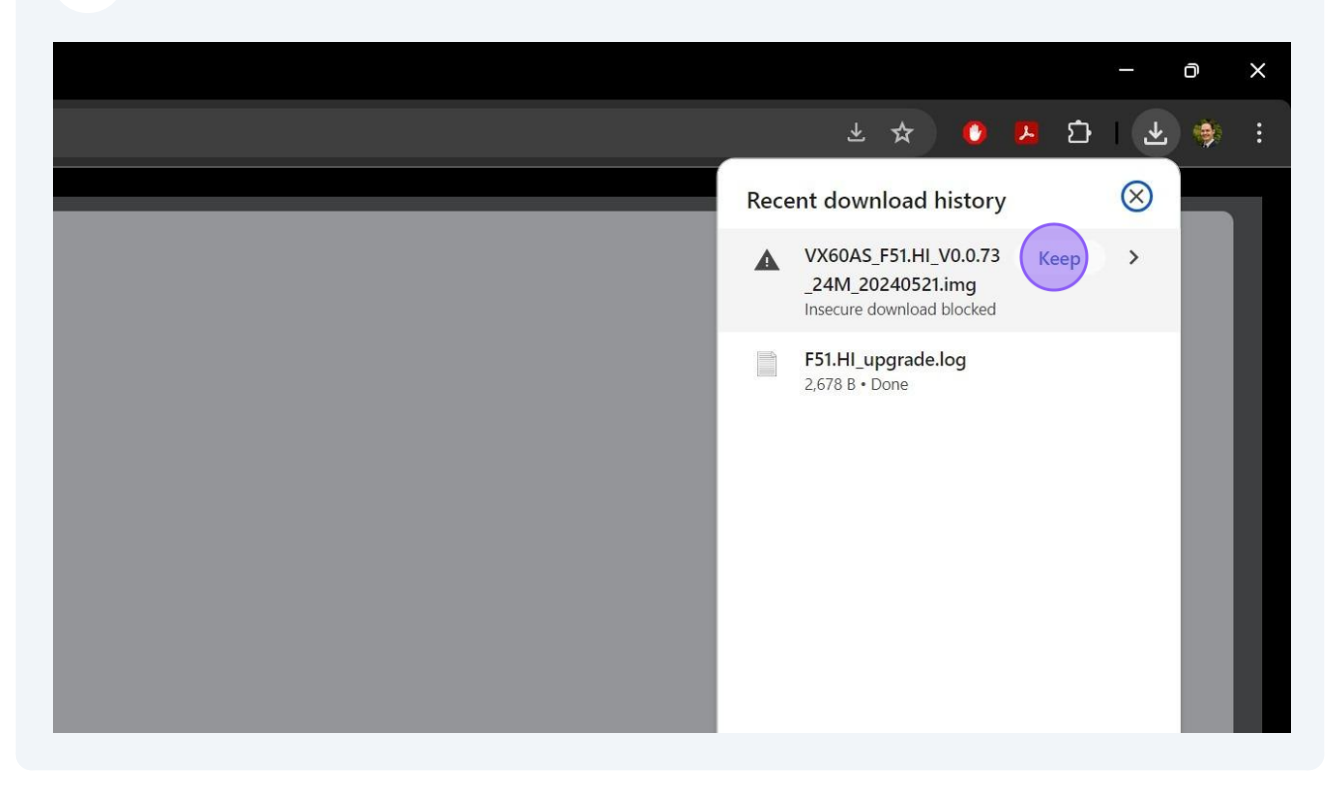

6

8 Click the arrow to reveal the Advanced section of System Settings.

| 袋 System Settings   | Admin Password:① |                                  |          |         |                                         |
|---------------------|------------------|----------------------------------|----------|---------|-----------------------------------------|
| 🖒 Reboot            | Guest Name:      | guest                            |          |         |                                         |
|                     | Guest Password:  |                                  |          |         |                                         |
| → 1: Studio         | ⊗ Cancel         | Ø Apply                          |          |         |                                         |
| → 2: Low Light      | Firmuran Obserk  |                                  |          |         |                                         |
| → 3: Outdoor        |                  | https://firmu/are.ptzoptics.com/ |          |         |                                         |
|                     | Willions.() -    |                                  |          |         |                                         |
|                     |                  |                                  |          |         |                                         |
|                     | & Cancel         | & Apply                          |          |         |                                         |
|                     | Restore Default  |                                  |          |         |                                         |
|                     | 🖸 Menu Reset 🕜   |                                  |          |         |                                         |
|                     | Advanced         |                                  |          |         |                                         |
|                     |                  |                                  |          |         | ——————————————————————————————————————— |
|                     |                  |                                  |          |         |                                         |
| -;ਊ<br>Tally Status |                  |                                  |          |         |                                         |
|                     |                  |                                  |          |         |                                         |
|                     |                  |                                  | Q Search | 💼 🖬 🚮 📄 | 😑 🖪 🗳 🤤                                 |

# Click the Select File button.

| <ul> <li>Menu Reset</li> </ul>                    |
|---------------------------------------------------|
| Advanced                                          |
| Firmware upload<br>Select file from your computer |
| Ø Apply                                           |
| Restore Defaults                                  |
| O Network Reset                                   |

**10** Navigate to the Download folder and select the \*.img firmware file.

| rk Settings<br>Settings | Open                                         | anc   | el                                                                             | Ø Apply       |                     |
|-------------------------|----------------------------------------------|-------|--------------------------------------------------------------------------------|---------------|---------------------|
| Info                    | $\leftarrow \rightarrow \checkmark \uparrow$ | 7     | ∠ > Downloads                                                                  |               |                     |
| n Settings              | Organize • New                               | folde | er                                                                             |               |                     |
| Reboot                  | A Home                                       |       | Name<br>Today           VX60AS         F51.HL         V0.0.73_24M_20240521.img | Date modified | Type<br>Windows.lsc |
| io                      | 🛄 Desktop                                    | *     |                                                                                |               |                     |
|                         | 🛓 Downloads                                  | *     |                                                                                |               |                     |
| Light                   | Documents                                    | *     |                                                                                |               |                     |
| loor                    | Pictures                                     | *     |                                                                                |               |                     |
|                         | 🚺 Videos                                     | *     |                                                                                |               |                     |
|                         | 🕖 Music                                      | *     |                                                                                |               |                     |
|                         | 🙁 Product Team                               | *     |                                                                                |               |                     |

**11** Click the Apply button to upload the firmware to the camera.

| vanced                                                                                                    |
|----------------------------------------------------------------------------------------------------|
| mware upload                                                                                                    |
| VX60AS_F51.HI_V0.0.73_24M_20240521.img                                                                                                    |
| S Apply                                                                                                    |
| store Defaults                                                                                                    |
| O Network Reset     O     O      O      O |
|                                                                                                    |

12 In 1 ~ 3 minutes a notification will popup informing you the firmware has been uploaded and will take a few minutes to complete.

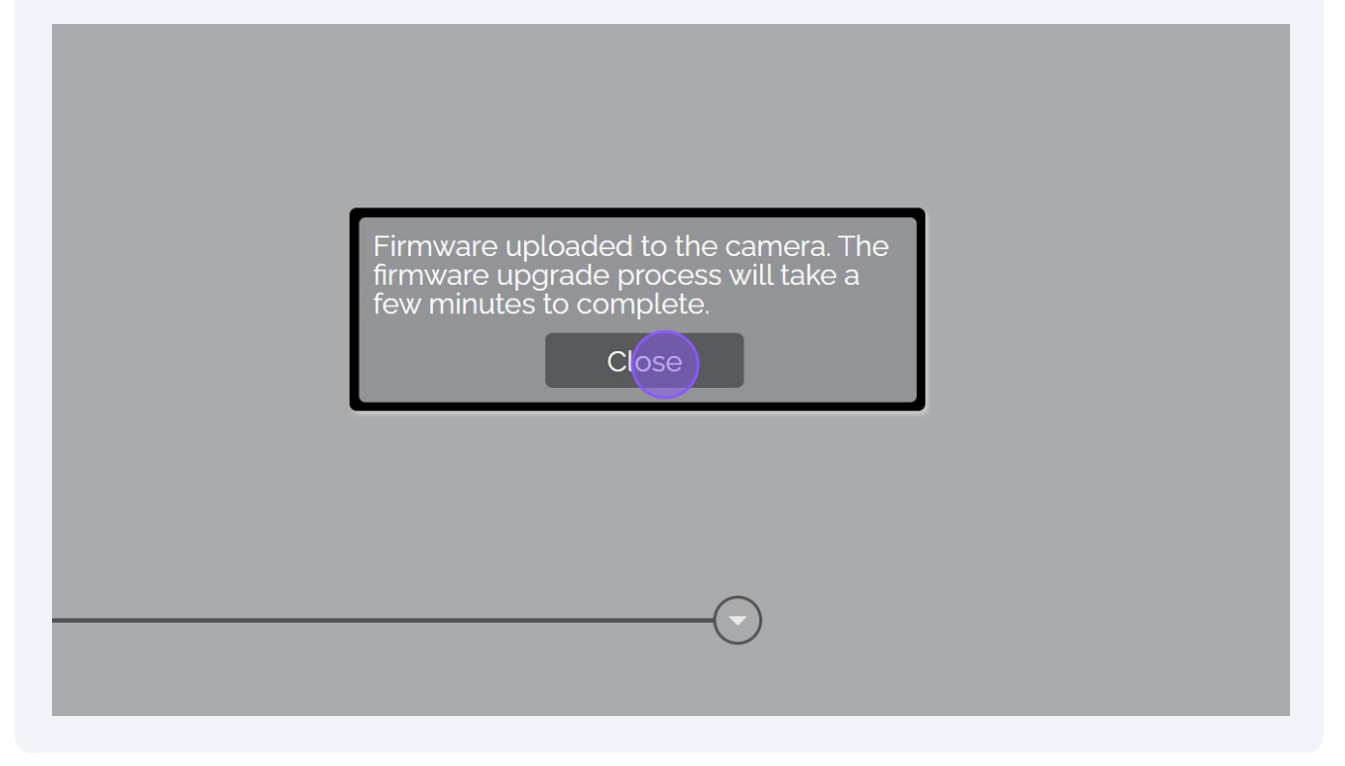

**13** After 3 ~ 6 minutes, the firmware upgrade process will be complete. Reload the web interface to reveal the new features.

| ✓ S ptzoptics.local/#system × +            |                             |  |  |  |  |
|--------------------------------------------|-----------------------------|--|--|--|--|
| ← → C ▲ Not secure ptzoptics.local/#system |                             |  |  |  |  |
| Reload this page                           | IK Kemote Channel Selection |  |  |  |  |
|                                            |                             |  |  |  |  |
|                                            | Access Settings             |  |  |  |  |
| Camera Settings                            | Admin name:                 |  |  |  |  |
| ▶ Audio & Video                            |                             |  |  |  |  |
| Streaming Settings                         |                             |  |  |  |  |
| Profile Settings                           | Guest Name: ① guest         |  |  |  |  |
| <ul> <li>↔ Network Settings</li> </ul>     | Guest Password:             |  |  |  |  |

7

## 14 Click here

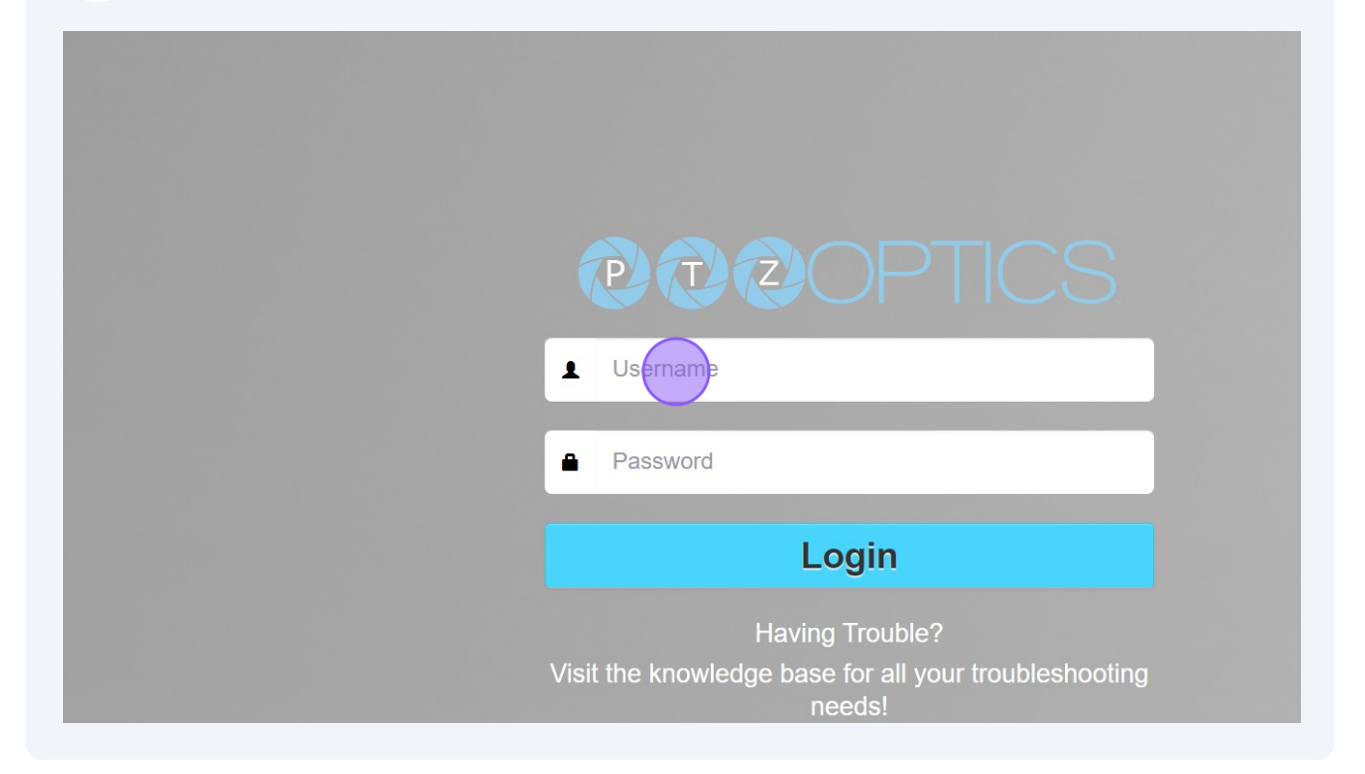

# 15 Click here

| <b>PPPTICS</b>                                                                     |
|------------------------------------------------------------------------------------|
| L admin                                                                            |
| Password                                                                           |
| Login                                                                              |
| Having Trouble?<br>Visit the knowledge base for all your troubleshooting<br>needs! |
| https://community.ptzoptics.com/                                                   |

### 16 Click here

| <b>OPTICS</b>                                                                      |
|------------------------------------------------------------------------------------|
| L admin                                                                            |
| • ••••                                                                             |
| Login                                                                              |
| Having Trouble?<br>Visit the knowledge base for all your troubleshooting<br>needs! |
| https://community.ptzoptics.com/                                                   |
|                                                                                    |

17 Once logged in, press **Shift** + **Ctrl** + **R** to refresh the Web UI without cookies / cache.

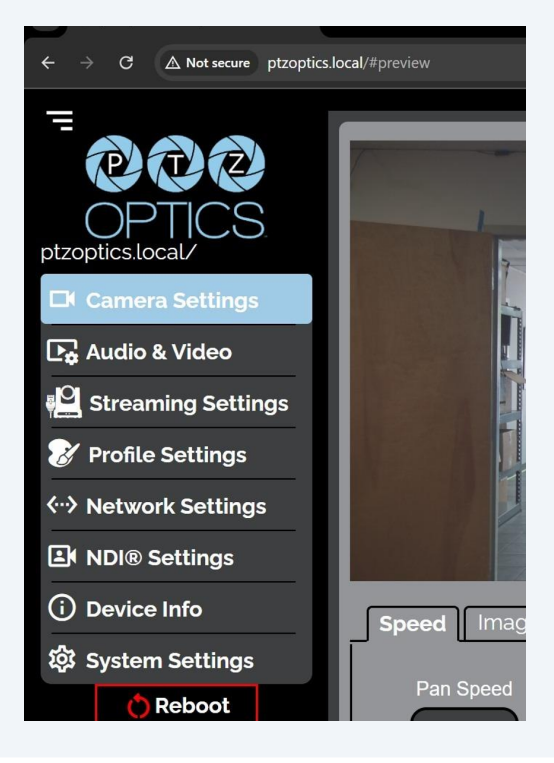

#### Click Camera Config.

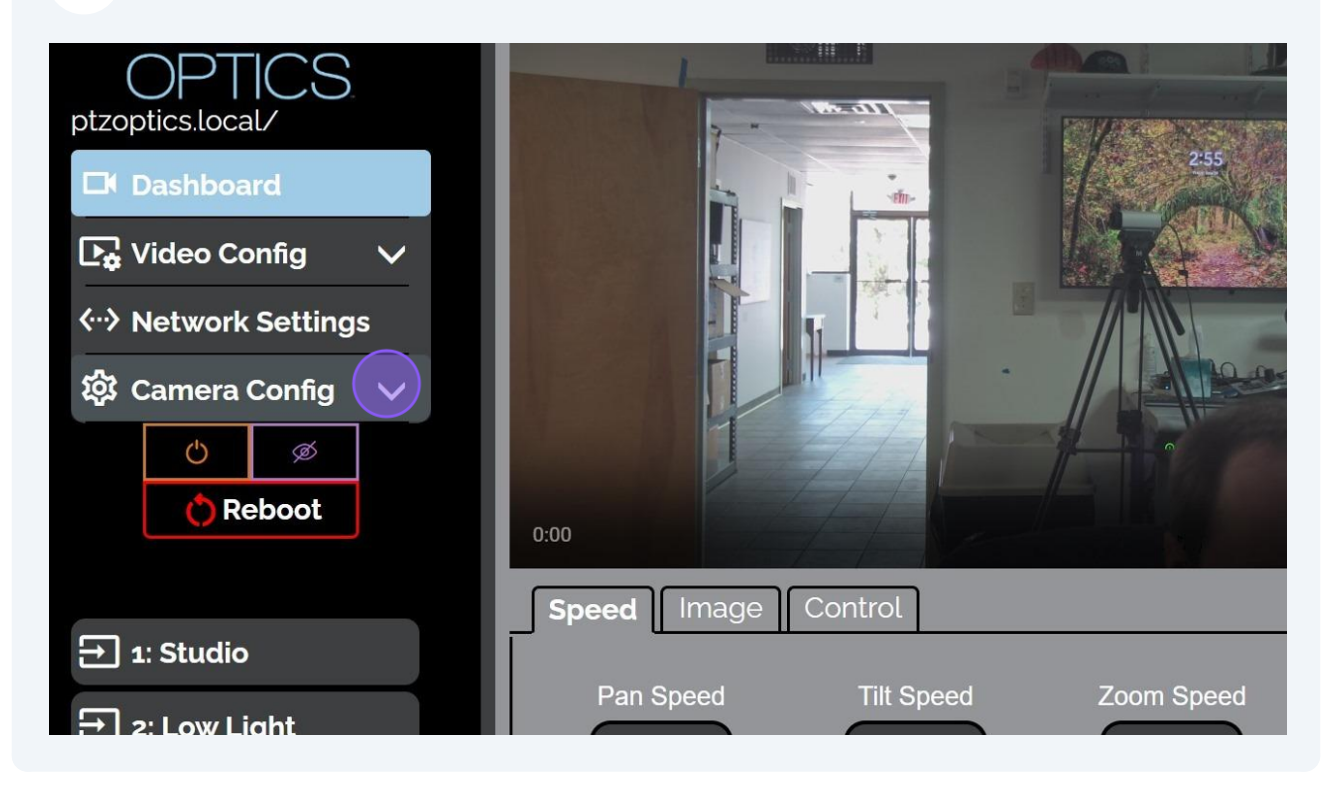

**19** Check the Device Info page to confirm that your camera has received the new firmware.

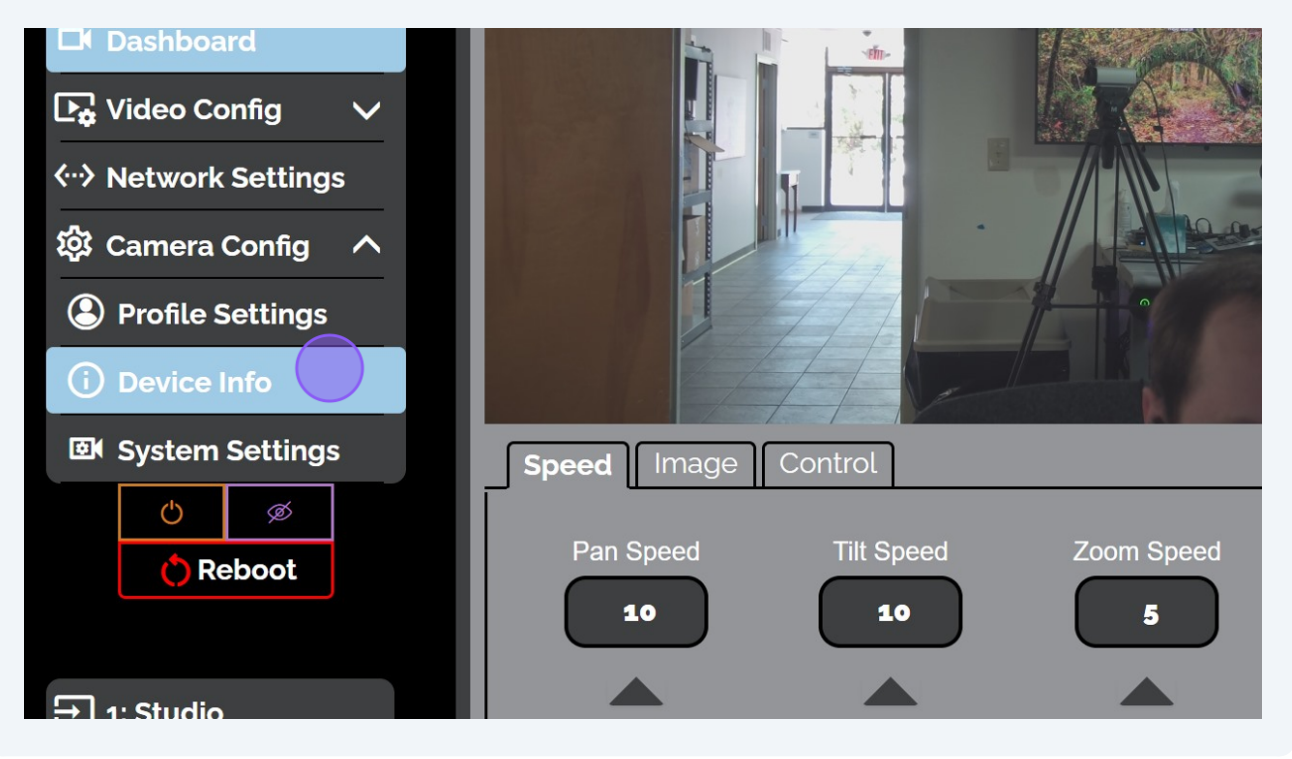

20 View the Firmware Version field for the new SOC version.

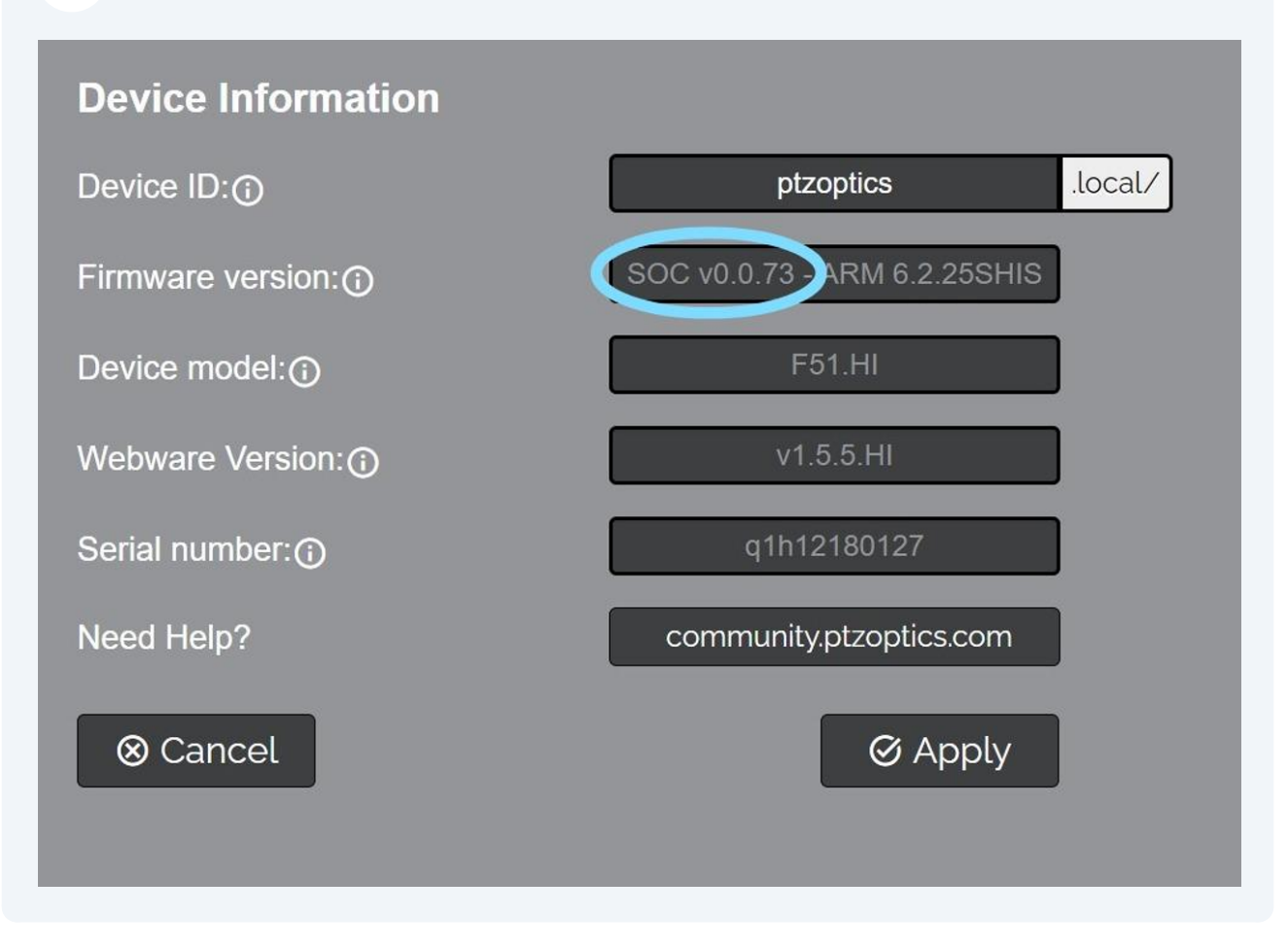